# 目次

| 1. | はじめ   | に(主な機能のご紹介)         | 2  |
|----|-------|---------------------|----|
| 2. | ハード   | ウェアと使用方法            | 4  |
|    | 2.1.  | 製品各部の名称と機能          | 4  |
|    | 2.2.  | インストールと使用方法         | 5  |
|    | 2.3.  | WPS ボタンで WiFi 接続する1 | 0  |
|    | 2.4.  | 手動設定で WiFi 接続する1    | 0  |
|    | 2.5.  | プッシュ通知1             | 1  |
| 3. | Web 彰 | 没定1                 | 2  |
|    | 3.1.  | 設定情報1               | .3 |
|    | 3.2.  | 映像表示1               | 4  |
|    | 3.3.  | ネットワーク設定1           | 5  |
|    | 3.4.  | WiFi 設定1            | 7  |
|    | 3.5.  | 高度な設定( PPPoE 設定)2   | 20 |
|    | 3.6.  | 映像設定2               | 21 |
|    | 3.7.  | モバイル映像設定2           | 4  |
|    | 3.8.  | 暗視モード設定(夜間コントロール) 2 | 5  |
|    | 3.9.  | Email / FTP アラーム    | 6  |
|    | 3.10. | スピーカーアラーム設定2        | 9  |
|    | 3.11. | NAS ストレージ設定         | 0  |
|    | 3.12. | SD カード録画            | 2  |
|    | 3.13. | 温度メーター              | 4  |
|    | 3.14. | スケジュール              | 5  |
|    | 3.15. | LED 表示設定            | 7  |
|    | 3.16. | 日時3                 | 8  |
|    | 3.17. | 管理者設定               | 0  |
|    | 3.18. | アップデート              | -1 |
|    | 3.19. | 再起動                 | 3  |
|    | 3.20. | 工場出荷時の設定に戻す4        | :4 |
| 4. | 仕様    |                     | 5  |

## 1. はじめに(主な機能のご紹介)

ネットワークカメラを設置すれば、パソコンや iPhone · iPad、Android スマートフォン・タブレットから 24 時間、いつでも監視が可能になります。

#### 基本設定は 3 ステップ

- 1. カメラをネットワークに接続
- 2. アプリを端末にダウンロード
- 3. カメラ ID・パスワードを入力して、映像を確認

#### プッシュ通知

カメラが、物の動き・熱・音を検知し、iPhone ・ iPad ・ Android 端末へ通知します。 スリープ状態からでも反応します。

パン・チルトで隅々までチェック

上下左右にカメラを操作することで、見えない場所をカバーします。 視野は左右(パン) 180 度、上下(チルト) 90 度です。

#### microSD カード録画対応

カメラ本体のスロットに microSD カードを挿し込めば、手軽に映像を録画することができます。 録画した映像は、遠隔で再生可能です。また、動きや音を検知した時だけ録画するセンサー録画機 能もあり、保存容量を節約できます。センサー録画は検知から 5秒さかのぼってスタートするので、 検知の瞬間を確実に捉えることができます。

#### 昼・夜用映像センサー&レンズ

昼用と夜用の別々のレンズを使用することで、明るさに合わせて、映像を瞬時に切り替えることができます。昼は自然光、夜は赤外線で映像を捉えます。

#### 双方向音声通信対応

音声を聞くことはもちろん、 カメラ付近の人へ話しかけたり、 警告を与えたりすることもできます。 プッシュ機能と併せて便利にお使いいただけます。

WPS 対応でWiFi に簡単接続

カメラ本体とルーターの WPS ボタンを同時に押すだけで、簡単に WiFi 通信をスタートできます。

温度メーター

カメラ周りの温度を測定することができます。温度によるアラーム通知も設定可能です。

これまでの IP カメラとの違い

カメラの映像は、ID・パスワードを入力するだけで世界中どこからでも簡単に見られます。 IPアドレス、ドメイン名、DDNS名、ポート番号を覚えたり、ルーターの設定(ポートマッピング、 固定 IP、DDNS、バーチャルサーバーなど)を変更する必要はありません。

| 固定グローバル IP アドレス | 不要        |
|-----------------|-----------|
| ダイナミック DNS      | 不要        |
| ルーターのポートマッピング   | 不要        |
| ルーターのバーチャルサーバー  | 不要        |
| ルーターの UPnP 対応   | 不要        |
| 必要なものは?         | ID とパスワード |

商品を設置する前に確認しておくこと

カメラの映像を離れた場所からご覧になるには、設置する環境にインターネット回線が必要です。

また、インターネットの「上り」回線を使用します。通常のご利用の場合、上り回線 速度が「常に 8Mbps 以上」確保できる環境を推奨します。 ADSL やケーブルインターネットで は上り回線が不十分なことが多いので、ご契約内容を良く確認してください。

## 2. ハードウェアと使用方法

#### 2.1. 製品各部の名称と機能

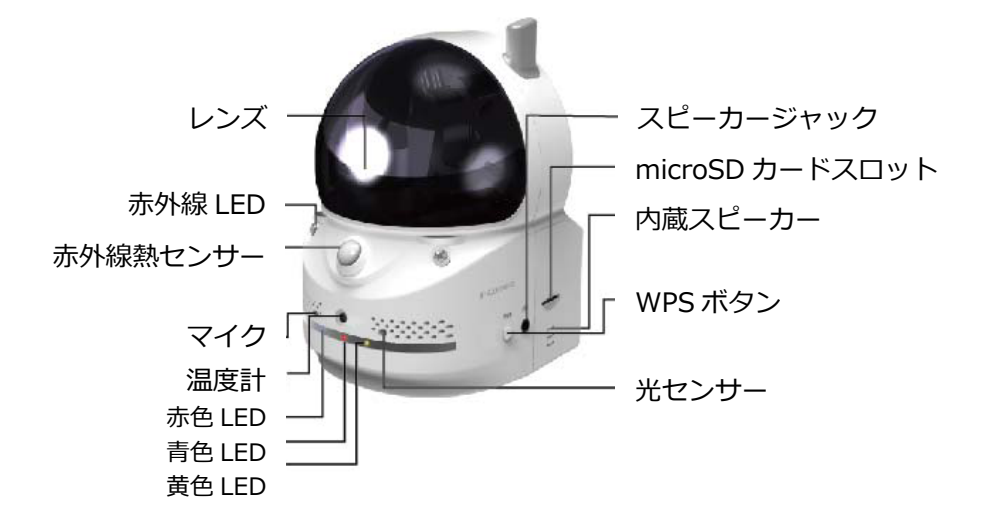

- レンズ 本体内蔵レンズの焦点有効距離は 30 cm~∞です。昼用、夜用それぞれに レンズが 1 枚ずつ用意されています。
- 赤外線LED 夜間モード時に赤外線を発光します。左右に2つあります。
- 赤外線熱センサー 人体(発熱体)を検知します。

マイク 音声を受信します。有効距離は約 5m です。

- 温度メーター カメラ周囲の温度を計ります。温度の範囲を設定してアラーム通知することもできます。
  - 赤色LED インターネットへの接続状態を表示します。正常接続時は点灯し、接続に 問題のある時は点滅します。
  - 青色LED LAN ケーブルの接続状態とパケット送受信状況を表示します。LAN ケー ブルが接続されると点灯し、パケット送受信時にチカチカと点滅します。
  - 黄色LED micro SD カードの録画状態を表示します。 microSD カードを挿入すると 点灯し、録画中は点滅します。
- SDカードスロット録画用の microSD カードを挿入します。容量 32GB の microSD カード<br/>(SDHC)まで対応しています。

内蔵スピーカー
モニター端末から話しかけると、ここから音が出ます。

スピーカージャック 外部スピーカーと接続できます。内蔵スピーカーより大きな音量が必要な際に使用します。

WPSボタン WPS 対応のWiFiルーターと、WiFiの設定を自動的に同期できます。 光センサー 昼・夜間モードの自動切り替えに使用します。

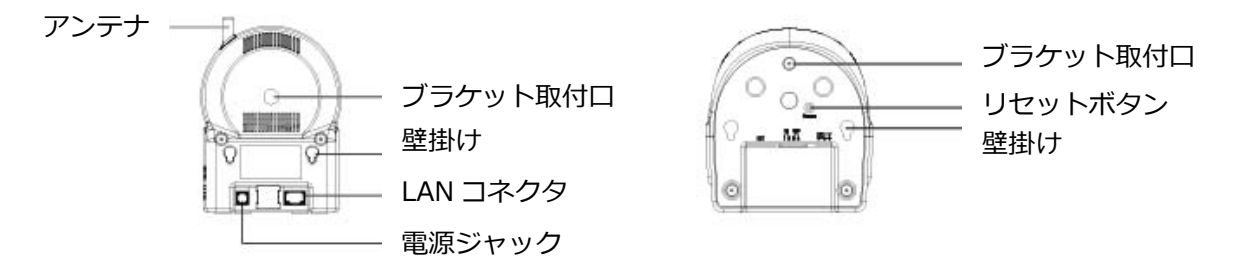

図 2-2:背面各部

- ブラケット取付口 市販のブラケットを取り付けるためのネジ穴です。ブラケットを使えば、 を壁や天井に設置する際に、壁掛けよりもしっかりと設置するこ とができます。
  - 電源ジャック 電源アダプタを差し込みます。使用可能な電源は 12V・1.0A です。必ず正 しい電源アダプタをお使いください。
  - LANジャック LAN ケーブルを挿し込みます。 LAN ケーブルが接続されると、前面の青 色 LED が点灯します。
  - リセットボタン 工場出荷時の設定に戻すためのボタンです。鉛筆などの細い棒 を使って、3秒以上押してください。通常、管理者アカウントを忘れた際 に使います。
    - 壁掛け 天井や壁へ取り付ける際は、付属のアンカーとネジを設置面に埋め込んだ後、ここに引っ掛けて設置します。
    - アンテナ WiFi(無線 LAN)の電波を受信します。 IEEE 802.11n まで対応しています。

## 2.2. インストールと使用方法

カメラ を接続して、映像を見てみましょう。ここでは、パソコンを使った操作方法を説明します。

必要な手順は次の3つです。

- 1. ネットワークに接続する
- 2. パソコンに CamView をインストールする
- 3. ID ・パスワードを入力する

① ネットワークに接続する

図のように電源アダプタと LAN ケーブルを本体に接続し、LAN ケーブルのもう一方をネットワークに接続します(一般的な回線の場合、ルーターもしくは、ルーターに繋がった HUB に接続します)。

DHCP 機能を使うよう、初期設定されています。通常、ルーターの DHCP 機能は ON になっていますので、すぐにインターネットに接続することができます。

インターネット接続が確立されると、本体の赤色 LED が点灯します。

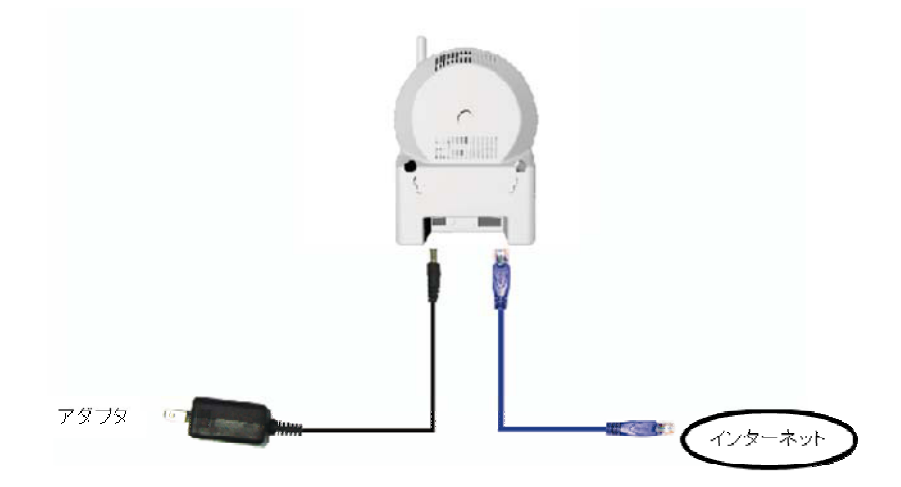

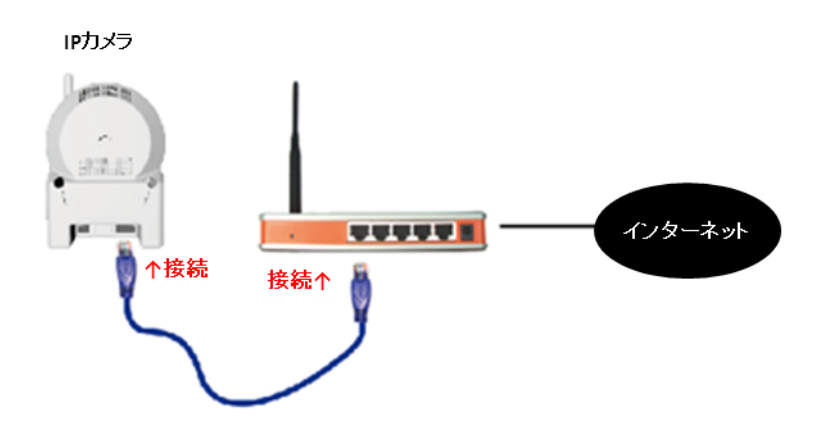

② パソコンに CamView をインストールする

パソコンにインストール付属の CD を挿入し、 CD 内のプログラム "CamViewInstaller-xxx.exe" を実行します。イントールウィンドウが開いたら、< next(次へ)>ボタンを押してインストールを 続行してください。

インストールが完了すると、CamView のアイコンがデスクトップに作成されます。このアイコン をダブルクリックすると、CamView が起動します。

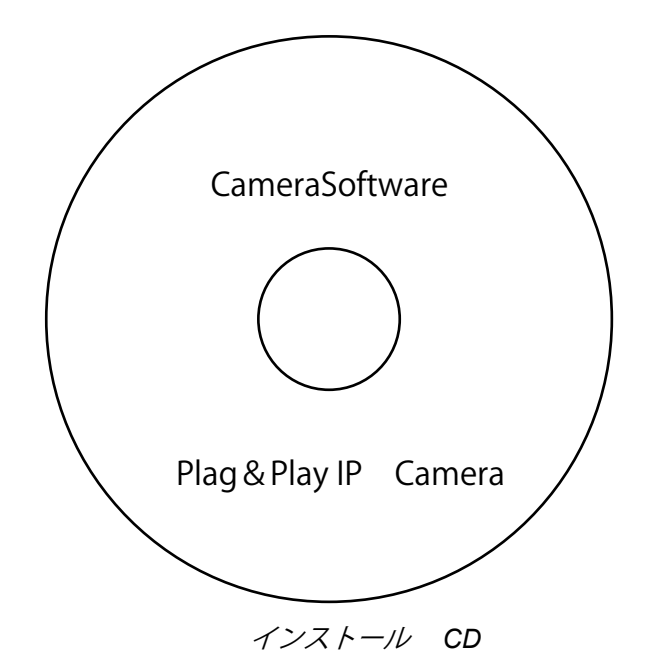

③ (カメラと同じLAN 内から) CamView で映像を見る

パソコンと カメラが同じネットワークに接続されていれば、カメラ ID が CamView の [オート サーチ]欄に自動的に表示されます。

映像を見る際は、表示されたカメラ ID をダブルクリックしてください。

パスワード入力ウィンドウが開くので、ID・パスワードカードのパスワードを入力し、 <OK>をクリックすると映像が表示されます。

| Camera   | ID | 000000000 |
|----------|----|-----------|
| Password |    | 0000      |

スマートフォン・タブレット端末用アプリ

| 端末      | アプリ名     | ダウンロード元     |
|---------|----------|-------------|
| iPhone  | mCamView | App Store   |
| Android | mCamView | Google Play |

④ (カメラと違うネットワークから) CamView で映像を見る

離れた場所から映像を見るには、まず、カメラをカメラリストに加えます。 CamView 画面左上にある[カメラリスト]をクリックし、「新しいカメラ」を選択して、カメラ追 加ウィンドウを開いてください。

任意の名前、カメラ ID、パスワードを入力すると、カメラがカメラリストに追加されます。 追加されたカメラをダブルクリックすると映像が表示されます。

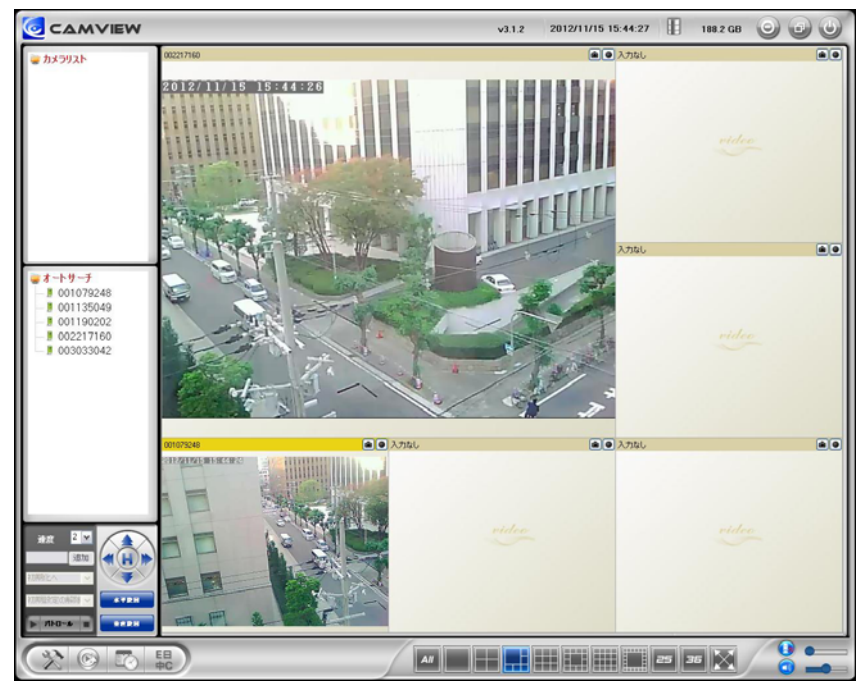

CamView 動作ウィンドウ

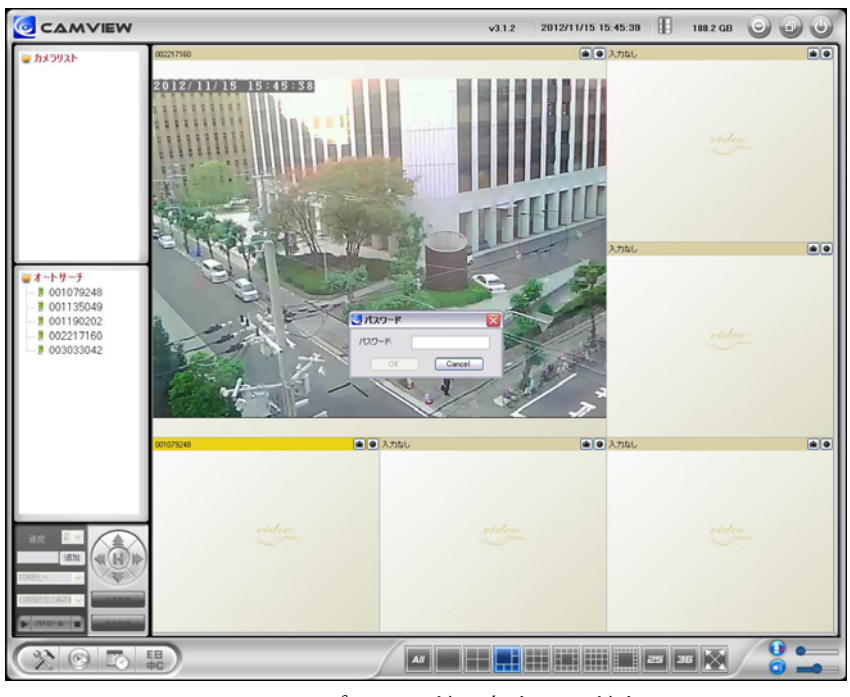

パスワード入力ウィンドウ

#### 2.3. WPS ボタンで WiFi 接続する

ルーターもしくは、アクセスポイントに WPS ボタンがある場合、WPS ボタンを押すだけで WiFi 接続することができます。次の操作を行ってください。

1. LAN ケーブルを抜く

2. WPS ボタンを押し、その後 1 分以内にルーターの WPS ボタンを押す

1 分ほど黄・青・赤の LED が交互に点灯した後、青色 LED が点滅、赤色 LED が点灯に切り替われば、正しくワイヤレス接続されています。

#### 2.4. 手動設定で WiFi 接続する

ルーターもしくは、アクセスポイントに WPS ボタンがない場合は、以下の手順を行います。

- 1. Web 設定で WiFi 設定を行う
- 2. WiFi 設定が正確かをテストする
- 3. LAN ケーブルを抜く

Web 設定でWiFi 設定を行う

手動での WiFi 設定は、パソコンで行うのが最も簡単です。

- まず、カメラとパソコンを LAN ケーブルで接続します。
- 次に、CamView の[オートサーチ]欄内のカメラ ID を右クリックして Web 設定を起動します。

次に、ネットワークメニューの[WiFi 設定]を開いて、ルーターあるいは、アクセスポイントに記載された WiFi 設定情報を入力します。

※ 対応する WiFi セキュリティモードは WEP (64 BITS および 128 BITS)と WPA-PSK(TKIP および AES)です。

② WiFi 設定が正確かをテストする

WiFi 設定が正しくできているかをテストします。WiFi 設定画面のくWiFi テスト>をクリックする と、テスト結果が1分以内に表示されます。

テストが失敗した場合は、入力内容を確認し、もう一度実行してください。

③ LAN ケーブルを抜く

WiFi テストが成功したら、LAN ケーブルを抜いてください。 LAN ケーブルを挿したままでは WiFi 接続に切り替わりません。 補足

- 1. WiFi 接続では、有線 LAN 接続時と異なる IP アドレスを使用します。 WiFi 接続後は[オートサ ーチ]機能を使って再度 検索してください。
- 2. 有線 LAN 接続に切り替えたい場合は、LAN ケーブルを 再度接続してください。Web 設定で WiFi 機能を無効にする必要はありません。

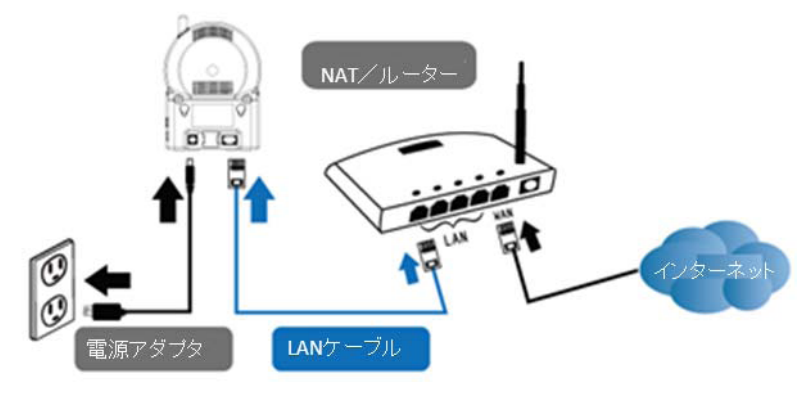

LAN ケーブルを抜いてWiFi 接続

#### 2.5. プッシュ通知

iPhone ・ iPad および Android スマートフォン・タブレット端末のプッシュ通知に対応 しています。人体感知・動体検知・音声アラーム作動時に端末で通知を受信でき、その場で録画映 像(SD カード挿入時)または、現在のカメラ映像にアクセスできます。

プッシュ通知を受信するには、スマートフォン・タブレットでアプリを起動し、カメラの設定画面 から『アラーム通知』を選択、ログイン(初期ログインアカウントは、ユーザー名: admin、パス ワードなし)して、希望のアラーム(人体感知・動体検知・音声)を有効にします。

アラーム発動後、端末はすぐにプッシュ通知を受信します。このとき、カメラに SD カードが挿入 されていると、検知の 5 秒前から録画した映像を再生することができます。

## 3. Web 設定

Web 設定では 詳細な設定を行うことができます。

Web 設定は、CamView の[オートサーチ]欄から カメラ ID を右クリックして、「Web 設定」を選んで、ログインします。

初期のログインアカウントは、ユーザー名: admin、パスワードなしです。

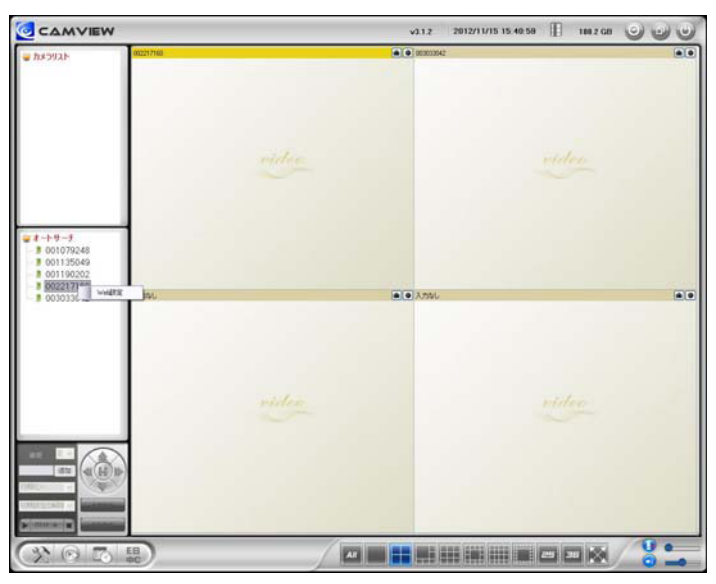

CamView から Web 設定を開く

| 192.168.132.157                              | へ接続                                             | ? 🔀                                        |
|----------------------------------------------|-------------------------------------------------|--------------------------------------------|
| 1                                            |                                                 | GEA                                        |
| . のサーバー 192.168<br>警告: このサーバーは<br>することを要求してい | 132.157 にはユーザー名<br>、ユーザー名とパスワード<br>ます (安全な接続を使わ | とパスワードが必要です。<br>を安全ではない方法で送信<br>ない基本的な認証)。 |
| ユーザー名(山):<br>パスワード( <u>P</u> ):              | <b>£</b>                                        | ×                                          |
|                                              | □ パスワードを記れ                                      | 意する( <u>R</u> )                            |
|                                              | 0                                               | K ++>1011                                  |

Web 設定ログインウィンドウ

## 3.1. 設定情報

Web 設定にログインすると設定情報画面が表示されます。 モデル名、ファームウェアのバージョン、 カメラ ID、登録状況、ネットワークタイプ、現在の映像設定(解像度、画像転送速度)が確認でき ます。

[ネットワークタイプ]には、動作しているネットワークの種類(有線・ワイヤレス) と接続方法(DHCP・PPPoE・固定 IP)が表示されます。

[接続ユーザー数]には、現在カメラに接続しているユーザー数が表示されます。

| IP Camera | Seeing              | the video from anywhere         |  |
|-----------|---------------------|---------------------------------|--|
|           |                     | IPカメラ設定内容                       |  |
| ▶ 設定情報    | モデル                 | ワイヤレス / v030313 / plus          |  |
|           | カメラID               | 002-217-160                     |  |
| 🎴 ネットワーク  | 登録状況                | 登録完了(3)                         |  |
|           | ネットワークタイプ           | 有線(DHCP) - (ip=192.168.132.157) |  |
| 🚨 映像      | 接続ユーザー数             | 1                               |  |
|           | 解像度                 | 640 x 480                       |  |
| 🎴 スケジュール  | 画像転送速度              | 512K bps                        |  |
|           | Email アラーム          | オフ                              |  |
| 🕨 管理      | NAS 録画              | 録画中ではない                         |  |
|           | SD-Card 録画          | 録画中ではない                         |  |
| 言語:日本語 💌  | Mac アドレス (16進数)     | 00:1B:C7:01:D8:9F               |  |
|           | WiFi Mac アドレス(16進数) | 00:1B:C7:FF:FF:FB               |  |
|           |                     |                                 |  |

設定情報画面

## 3.2. 映像表示

映像表示ページでは 映像を表示して確認できます。

画面を初めて開く際には、自動的に ActiveX コンポーネントがダウンロードされます。

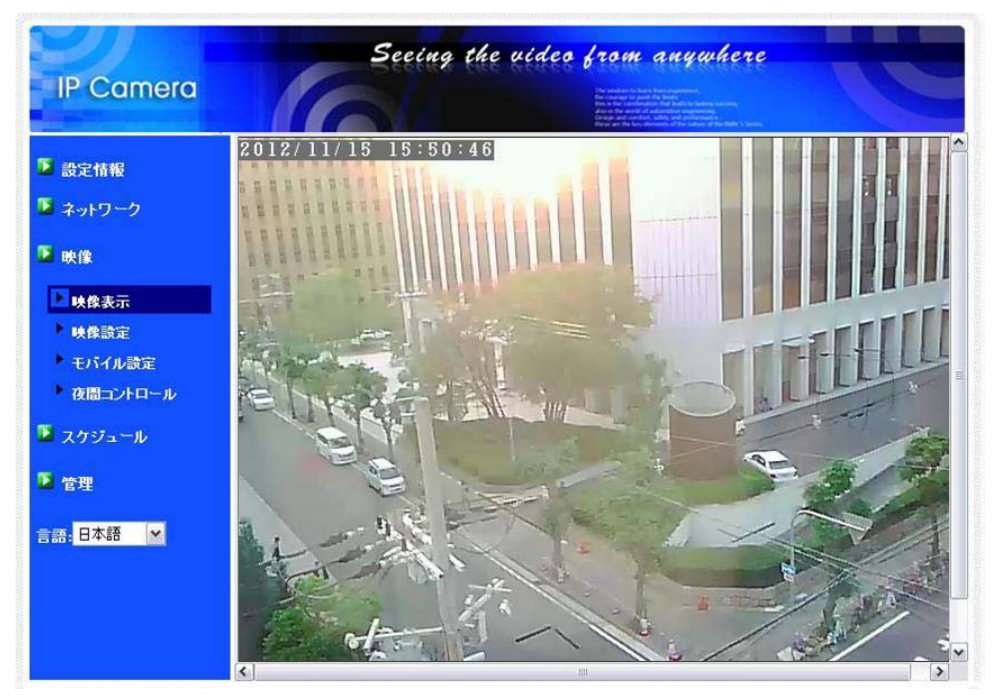

映像表示画面

## 3.3. ネットワーク設定

ネットワーク設定画面では、有線 LAN 接続時の設定を変更します。

初期設定では DHCP がオンになっており、ルーターから自動的に IP アドレスを取得します。通常、ルーターは DHCP 機能がオンになっていますので、設定なしですぐに使用できます。

ルーターの DHCP 機能がオフの場合(ネットワーク内で固定IP を使用している場合)は、手動で IP アドレスの設定を行う必要があります。「次の IP アドレスを使う」にチェックを入れ、「 IP アド レス」、「サブネットマスク」、「デフォルトゲートウェイ」、「 DNS サーバー」を入力し、<設定> を押してください。

LAN ケーブルを抜くとネットワークから切断されます。LAN ケーブルを再接続すると、 新しい IP アドレスを取得します。

| IP Camera    | Seeing the video from anywhere<br>New order of the video from anywhere<br>Management |
|--------------|--------------------------------------------------------------------------------------|
|              | キットワーク設定                                                                             |
| 🔰 設定情報       | ◎ IP アドレスを自動的に取得する                                                                   |
| 🎴 ネットワーク     | ○ 次の IP アドレスを使う                                                                      |
| ▶ えっトロック語字   | IP7FV2 192 168 1 123                                                                 |
| ・<br>WiFi 設定 | サブネットマスク 255 255 0                                                                   |
| ▶ 高度な設定      | デフォルトゲートウェイ 192 168 1 1                                                              |
| 🎴 映像         | ⊙ DNS サーバーのアドレスを自動的に取得する                                                             |
| T 7 621      | ○ 次の DNS サーバーのアドレスを使う                                                                |
|              | 優先 DNS サーバー 168 . 95 . 1 . 1                                                         |
| 2 管理         | 代替 DNS サーバー 168 .95 .192 .1                                                          |
| 言語:日本語 ❤     | 設定                                                                                   |
|              |                                                                                      |
|              |                                                                                      |
|              |                                                                                      |
|              |                                                                                      |

ネットワーク設定画面

|            | Seein                 | g the video from anywhere                                                                                                    |  |
|------------|-----------------------|----------------------------------------------------------------------------------------------------|--|
| IF Cumera  |                       | The and are to hank it more than a second second se |  |
|            |                       | ネットワーク設定                                                                                                    |  |
| ▶ 設定情報     | ○ IP アドレスを自動的に取       | 得する                                                                                                    |  |
| 🎴 ネットワーク   | ○ 次の IP アドレスを使う       |                                                                                                    |  |
| ネットワーク設定   | IPアドレス                | 192 . 168 . 1 . 123                                                                                                    |  |
| ▶ WiFi 設定  | サブネットマスク              | 255 . 255 . 255 . 0                                                                                                    |  |
| ▶ 高度な設定    | デフォルトゲートウェイ           | 192 . 168 . 1 . 1                                                                                                    |  |
| 📱 映像       | DNS サーバーのアドレス         | を自動的に取得する                                                                                                    |  |
| 🚺 martin 📖 | ◎ 次の DNS サーバーのアドレスを使う |                                                                                                    |  |
|            | 優先 DNS サーバー           | 168 . 95 . 1 . 1                                                                                                    |  |
| ▶ 管理       | 代替 DNS サーバー           | 168 . 95 . 192 . 1                                                                                                    |  |
| 言語:日本語 ▼   |                       | 設定                                                                                                    |  |
|            |                       |                                                                                                    |  |
|            |                       |                                                                                                    |  |
|            |                       |                                                                                                    |  |
|            |                       |                                                                                                    |  |
|            |                       |                                                                                                    |  |

固定 IP アドレス設定

## 3.4. WiFi 設定

無線 LAN ルーターまたは、アクセスポイントがあれば、無線 LAN でネットワークに 接続することができます。

WiFi 設定画面で、「WiFi 機能有効」ボタンを押し、下記の項目を入力します。なお、 <WiFi 検索> を利用すれば、入力を省略することができます。

| IP Camera | Seeing          | a the video from anywhere               |
|-----------|-----------------|-----------------------------------------|
|           |                 | WiFiセキュリティ設定                            |
| 2 設定情報    | ● WiFi機能有効 ○ Wi | Fi機能無効                                  |
| 🎴 ネットワーク  | SSID            |                                         |
| ネットワーク設定  | セキュリティモード       | ○ None ○ WEP ④ WPA(2)-PSK(WPA personal) |
| ▶ WiFi 設定 | WEP 暗号化         | 64 bits(10 hex digits)                  |
| 高度な設定     | WEP +-          | 234567890                               |
| ▶ 映像      | WPA 暗号化         |                                         |
| 🚨 スケジュール  | WPA-PSK +-      | solid0550 (最大63文字)                      |
| ▶ 管理      | 設定              | IPアドレス     WiFi テスト     WiFi 検索         |
| 言語: 日本語 ✔ |                 |                                         |
|           |                 |                                         |
|           |                 |                                         |
|           |                 |                                         |
|           |                 |                                         |

WiFi 設定画面

1. SSID

無線 LAN ルーターまたは、アクセスポイントの ID を入力します。

2. セキュリティモード

無線 LAN ルータまたはアクセスポイントで使用するセキュリティの種類を選択します。 セキュリティキーが設定されていない場合は「None」を選びます。

3. WEP モード

WEP モードを選択する場合は、暗号化の種類を 64-bit (5char)・ 64-bit (10 hex)・ 128-bit (13 char)・ 128-bit (26 hex) の中から選び、 WEP キーを入力します。

4. WPA-PSK モード

WPA-PSK モードを選択する場合は、暗号化の種類をTKIP・AES モードから選び、WPA-PSK キーを入力します。

WPA2-PSK にも対応しています(WPA Enterprise・WPA2 Enterprise には対応していません)。

| IP Camera | Seeing           | the video from anywhere<br>Ware and the second second |
|-----------|------------------|----------------------------------------------------------------------------------------------------|
| S actual  |                  | WiFiセキュリティ設定                                                                                                    |
| ■ 該正頂報    | ● WiFi機能有効 ○ WiF | 機能無効                                                                                                    |
| 🎴 ネットワーク  | SSID             |                                                                                                    |
| ネットワーク設定  | セキュリティモード        | ○ None 💽 WEP ○ WPA(2)-PSK(WPA personal)                                                                                                    |
| ▶ WiFi 設定 | WEP 暗号化          | 64 bits(10 hex digits)                                                                                                    |
| 高度な設定     | WEP +-           | 234567890                                                                                                    |
| ▶ 映像      | WPA 暗号化          |                                                                                                    |
| 🚨 スケジュール  | WPA-PSK +-       | (最大63文字)                                                                                                    |
| 2 管理      | 設定               | IPアドレス     WiFi テスト     WiFi 検索                                                                                                    |
| 言語: 日本語   |                  |                                                                                                    |
|           |                  |                                                                                                    |
|           |                  |                                                                                                    |
|           |                  |                                                                                                    |
|           |                  |                                                                                                    |

WiFi 機能を有効にする

各項目の入力が完了したら、<WiFi テスト>ボタンを押して、ワイヤレスネットワー

クに接続できるか確認します。< WiFi テスト>に成功した後でも、実際に WiFi 接続を開始するには、カメラから LAN ケーブルを抜く必要があります。

<WiFi 検索>ボタンを押すと、付近の使用可能なアクセスポイントを自動的に検索する ことができます。検索されたアクセスポイントを選択すると、上記 1~2 の入力を省略することが できます。

WiFi 接続時のローカル IP アドレスを固定したい場合は、「IP アドレス」ボタンを押してIP アドレ スを入力してください。

| The first second set of a back back ways were set of the back of the back of t |  |
|----------------------------------------------------------------------------------------------------|--|
| <ul> <li>設定情報</li> <li>ネットワーク</li> <li>ネットワーク読定</li> <li>ステータス、 テスト中</li> <li>ステータス、 テスト中</li> <li>テストに失敗した場合は、設定を確認してください、</li> <li>生ヤンセル</li> <li>管理</li> <li>言語: 日本語 ▼</li> </ul>                                                                                                    |  |

WiFi テスト画面

| IP Camera                                  | Secing the video                 | from anywhere                |
|--------------------------------------------|----------------------------------|------------------------------|
| ▶ 設定情報                                     | ESSID                            | Properties                   |
| ネットワーク                                     | 001D73B15FA8                     | 802.11b/g/n 54Mbps WPA       |
| ・ ネットワーク設定                                 | logitecgameuser                  | 802.11b/g 54Mbps WEP         |
| <ul> <li>WiFi 設定</li> <li>高度な設定</li> </ul> | eo                               | s02.11b/g 54Mbps WEP         |
| ▶ 映像                                       | eo_WPA2/AES<br>nipponpaperhumber | 802.11b/g/n 54Mbps WPA       |
| スケジュール                                     | eo_802.1X                        | 101 802.11b/g/n 54Mbps WPA   |
| 管理                                         | N47973D                          | 802.11b/g/n 54Mbps WPA       |
|                                            | 7C838056228D231212F1F2CF57ED3E9F | 100 802.11g 54Mbps WPA       |
| 語:日本語                                      | 001D738F4B56                     | 802.11b/g/n 54Mbps WPA       |
|                                            | FON_FREE_INTERNET                | 802.11b/g 54Mbps NONE        |
|                                            | elmosssid                        | 102.11b/g/n 144Mbps WPA      |
|                                            | 52CAE8F84505FF2078D46C4608B15235 | #000 802.11b/g/n 144Mbps WPA |
|                                            | < ]                              | ut                           |

WiFi 検索画面

## 3.5. 高度な設定(PPPoE 設定)

ネットワーク内にルーターが存在しない場合、[高度なネットワーク設定]画面で PPPoE 設定を行 う必要があります。インターネットプロバイダから付与されている接続ユーザー名とパスワードを 入力し、<設定>ボタンを押します。

正しく PPPoE 接続されたかどうかは、3.1. 設定情報画面の「登録状況」で確認することができます。

また、【ネットワーク】メニューでは PPPoE 接続と併せて DHCP・ IP 設定もできます。ただし、 PPPoE 接続の方が優先度が高いため、両方設定されている場合、 PPPoE を使ってインターネット に接続します。

| IP Camera                                                                                                    |                        | eeeing the video from anywhere                        |
|----------------------------------------------------------------------------------------------------|------------------------|-------------------------------------------------------|
| and the second second se |                        | 高度なネットワーク設定                                           |
| ▶ 設定情報                                                                                                    | ○ PPPoE無効              |                                                       |
| 🎴 ネットワーク                                                                                                    | ⊙ PPPoE有効              |                                                       |
| ▶ ネットワーク設定                                                                                                    | ユーザー名                  | pppoe-username                                        |
| ▶ WiFi 設定                                                                                                    | パスワード                  | •••••                                                 |
| ▶ 高度な設定                                                                                                    | Notice : need to unplu | g the ethernet cable and reboot for PPPoE over WiFi ! |
| 🕨 映像                                                                                                    |                        | 設定                                                    |
| 🚨 スケジュール                                                                                                    |                        |                                                       |
| ▶ 管理                                                                                                    |                        |                                                       |
| 言語:日本語 💌                                                                                                    |                        |                                                       |
|                                                                                                    |                        |                                                       |
|                                                                                                    |                        |                                                       |
|                                                                                                    |                        |                                                       |
|                                                                                                    |                        |                                                       |

初期設定は「PPPoE 無効」です。

高度なネットワーク設定画面

#### 3.6. 映像設定

映像表示設定を変更できます。

1. 映像表示パスワード

CamView ・ mCamView で映像を見るために必要なパスワードです。半角英数18 文字以内の任意の値に変更することができます。パスワードを忘れた場合はこの項目を確認してください。

2. 回線速度

1 接続に対して回線速度をいくら割り当てるかを決めることができます。高いほど映像品質が 向上しますが、お使いのインターネットが設定した回線速度を満たせない場合、カメラに繋が りにくくなります。そのため、お使いのインターネットの回線速度を若干下回るように設定す ることをお勧めします。

3. 解像度、フレームレートを自動で設定する

2.で設定した回線速度を基準に、解像度とフレームレートを自動設定します。

4. 解像度

320x240 · 640x480 · 1024x768 · 1280x800 の4つから選択できます。速度の遅い回線で高い 解像度を選択すると、著しく映像品質が下がる場合がありますのでご注意ください。

5. フレームレート

動画1秒あたりのフレーム数。高いほど動きは速く滑らかになります。速度の遅い回線で高い フレームレートを選択すると著しく映像品質が下がる場合がありますのでご注意ください。

6. 優先順位

「動き優先」、「画質優先」、「標準画質」、「最高画質」の中から選択します。実際の回線速度が 2.で設定した値に満たない場合、システム側で映像品質を調整する必要がありますが、その際 に何を優先して維持するかを選択することができます。

7. 明るさ

映像の明るさを調整できます。数値が低いほど表示映像は暗くなります。

8. 鮮明さ

映像の鮮やかさを調整できます。数値が高いほど映像はシャープになります。

9. 暗い場所での感度

暗い場所での感度を「最高感度」、「高」、「標準」から選択できます。暗い場所での感度が高い と明かりの少ない環境でもはっきりとした映像が得られますが、動きは鈍くになります。非常 に暗い環境では「最高感度」を選択してください。初期設定は「高」です。

10. カラー

「カラー」か「モノクロ」を選択できます。

11. ビデオフリップ

「フリップ」を選ぶと、映像を上下に反転できます。 天井や壁などにカメラを逆さまに設置す る場合に使用します。

12. *屋外•屋内映像* 

設置場所に応じて変更します。初期設定は「屋内映像」ですが、十分な日光が入る場所で「屋 内映像」に設定したままだと、映像が白くぼやけることがあります。日差しが強い場所で 使用する場合は、「日差しの強い屋内」または、「屋外」を選択してください。

13. 音声有効・音声無効

無効を選択すると CamView ・ mCamView で音声が出なくなります。

14. 映像に日時を表示する・表示しない

カメラ映像に日時を表示させたい場合は、「映像に日時を表示する」を選択します。 日時は、4.の解像度が低いと大きく、解像度が高いと小さく表示されます。

各項目入力後、内容を反映するには、ページ最下部の<設定>ボタンをクリックします。入力内容 はすぐに反映されますが、映像を表示している全てのユーザーが一旦映像を切断されます。

| IP Camera | Seei          | ng the video from anywhere |   |
|-----------|---------------|----------------------------|---|
|           |               | 映像設定                       | ^ |
| ▶ ■ 設定情報  | IPלאלדID      | 002-217-160                |   |
| 🎴 ネットワーク  | 映像表示バスワード     | 1111                       |   |
| 📕 映像      | 回線速度          | 512Kbps                    |   |
| 味食表示      | ⊙ 解像度、フレームレート | を自動で設定する                   |   |
| ▶ 映像設定    | ○ 解像度、フレームレート | を次の通り設定する                  |   |
| ・モバイル設定   | 解像度           | 640x480(VGA)               |   |
| 夜間コントロール  | フレームレート       | 10fps 💌                    |   |
| 🎴 スケジュール  | 優先順位          | 画質優先 🛩                     |   |
| ▶ 管理      | 明るさ           | 5(標:準)                     |   |
|           | 鮮明さ           | 3                          |   |
| 言語:日本語 💌  | 暗い場所での感度      | 高 <u>×</u>                 |   |
|           | カラー           | <u> カラー</u> ▼              |   |
|           | ビデオフリップ       | 正常                         |   |
|           | ○ 层外脏像 ○ 层内   |                            | ~ |

映像設定画面

## 3.7. モバイル設定

スマートフォン・タブレットからカメラ映像へ接続する際、低速回線用のモバイルモードと、高速 回線用のノーマルモードの選択が可能です。

ここでは、モバイルモードで映像を見る際の「回線速度」、「解像度」、「フレムレート」を設定できます。

値を上げると映像品質は高くなりますが、接続しにくくなる場合がありますので、ご注意ください。 また、「解像度」と「フレームレート」は「回線速度」に合わせて自動で設定することもできます。 なお、ここで定めた画質は、microSD カード録画へも反映されます。

| IP Camera | Seed         | ing the video from anywhere                                                                                                    |  |
|-----------|--------------|----------------------------------------------------------------------------------------------------|--|
|           |              | to the set of the set of the se |  |
| 2 設定情報    | モバイル回線速度     | 256Kbps 💌                                                                                                    |  |
| ネットワーク    | ⊙ 解像度、フレームレー | トを自動で設定する                                                                                                    |  |
| ▶ 映像      | ○ 解像度、フレームレー | トを次の通り設定する                                                                                                    |  |
| 映像表示      | 解像度          | 640x480(VGA)                                                                                                    |  |
| ▶ 映像設定    | フレームレート      | 15fps 😁                                                                                                    |  |
| ▶ モバイル設定  | ③ 音声有効 ○ 音声  | 言無なか                                                                                                    |  |
| 夜間コントロール  |              | (調中)                                                                                                    |  |
| 🕨 スケジュール  |              | BQAC.                                                                                                    |  |
| ▶ 管理      |              |                                                                                                    |  |
| 言語: 日本語   |              |                                                                                                    |  |
|           |              |                                                                                                    |  |
|           |              |                                                                                                    |  |
|           |              |                                                                                                    |  |

モバイル設定画面

## 3.8. 暗視モード設定(夜間コントロール)

本体前面の LED から赤外線を照射し、真っ暗な場所でも映像を表示します。 夜間コン トロール画面ではこの赤外線 LED の使用時間を管理します。 3 つのモードから選択できます。

- 1. 自動夜間モードコントロール 光センサーの働きで、辺りが暗くなると自動的に赤外線 LED を起動します。
- 2. *予定時間夜間モードコントロール* 毎日決まった時間に赤外線 LED を起動するよう設定します。
- 3. マニュアル夜間モードコントロール

手動で夜間モード(赤外線 LED オン)、昼間モード(赤外線 LED オフ)を切り替えます。

| IP Camera  | Seeing          | the video from anywhere |
|------------|-----------------|-------------------------|
| S actual   |                 | 夜間コントロール                |
| ■ 該足销報     | ⊙ 自動夜間モードコントローノ | V                       |
| 🎴 ネットワーク   | ○ 予定時間夜間モードコント  | ロール                     |
| ▶ 映像       | 予定時間            | 22 . 0 . ~ 6 . 0 .      |
| 映像表示       | ○ マニュアル夜間モードコント | - <b>D</b> - <i>J</i>   |
| ▶映像設定      | モード             |                         |
| ▶ モバイル設定   | 現在の日時           | 昼間                      |
| ▶ 夜間コントロール |                 | 設定                      |
| 🎴 スケジュール   |                 |                         |
| ▶ 管理       |                 |                         |
| 言語:日本語     |                 |                         |
|            |                 |                         |
|            |                 |                         |
|            |                 |                         |
|            |                 |                         |

夜間モード設定画面

#### 3.9. Email / FTP アラーム設定

どんな状態の時にアラーム通知するかを 4 通りから選択できます。 なお、通知は静止画で行われますが、その際の画質は映像設定によって決定されます。

1. Email / FTP *トリガー* 

動体検知 カメラの視野内で物が動いた際に画像とアラームを送信します。

PIR 赤外線熱センサーが人(発熱体)を感知すると画像とアラームを送信します。

- スケジュール 3.14. で設定したスケジュールに従って画像とアラームを送信します。 無効 アラーム通知機能が無効となります。
- 2. 動作感度

10 通りの中から選択できます。

「1(高)」を選択した場合、動体の大きさが映像全体の約1%を超えると動体検知が作動する ため、映像内のほんの小さな動きにも動体検知が作動します。

「10(低)」を選択した場合、物体の大きさが映像全体の約10%を超えると作動します。

- 「5(標準)」では3%を超えると作動します。
- ※物体の実際の大きさにかかわらず、映像内での相対的な大きさが基準となります。

例えば、カメラの近くを動く小さな鉛筆には反応しても、遠くを通る車には作動しないことがあります。

3. トリガー間隔

Email / FTP アラームの間隔を設定できます。 10 秒に設定すると、受信してから次の受信まで に最低 10 秒の間隔を空けることができます。

- E メール送信 有効にすると指定の E メールアドレスに JPEG 画像が添付された E メールが送 信されます。
- 5. Eメールアドレス #1~#3
   アラームメールを受信する Eメールアドレスを入力します。 3つまで登録できます。
- FTP サーバーへ送信 有効にすると、指定の FTP サーバーへ JPEG 画像が転送されます。
- FTP サーバー
   JPEG 画像を受信する FTP サーバーを入力します。

8. FTP ユーザー名・パスワード

FTP サーバーのログインユーザー名・パスワードを入力します。

9. リモートフォルダ

FTP サーバーにここで指定したフォルダが作成され、その中に JPEG 画像が保存されます。

各項目入力後、入力内容を反映するには、ページ最下部の<設定>ボタンをクリックします。入力 内容はすぐに反映されますが、映像を表示している全てのユーザーが一旦映像を切断されます。

|                       |               | The factor is to avoid the factor of the factor matrixes,<br>and the factor of the factor matrixes,<br>and the factor of the factor matrixes of the factor matrixes,<br>the particular of the factor matrixes of the factor of the factor of the<br>matrixes of the factor matrixes of the factor of the factor of t |
|-----------------------|---------------|----------------------------------------------------------------------------------------------------|
| 乳ウ桂根                  |               | Email/FTP アラーム設定                                                                                                    |
| 蔵 定 頂 報<br>ウ … トロ ー ク | Email/FTPトリガー | ○ 動体検知 ⊙ 人体感知 ○ スケジュール ○ 無効                                                                                                    |
|                       | 動作感度          | 3                                                                                                    |
| 映像                    | トリガー間隔        | 10 秒(1~600)                                                                                                    |
| スケジュール                | ✓ Eメール送信      |                                                                                                    |
| Email アラーム            | Eメールアドレス#1    | test@test.com                                                                                                    |
| スピーカーアラーム<br>NASストレージ | Eメールアドレス#2    |                                                                                                    |
| SDカード録画               | Eメールアドレス#3    |                                                                                                    |
| スケジュール                | ☑ FTPサーバーへ送信  |                                                                                                    |
| 管理                    | FTPサーバー       | ftp.test.com                                                                                                    |
| s:日本語                 | ユーザー名         | test                                                                                                    |
|                       | バスワード         | ••••                                                                                                    |
|                       | リモートフォルダ      |                                                                                                    |

Email / FTP アラーム画面

10. 高度な設定

ページ最下部の<高度な設定>ボタンをクリックするとSMTP サーバー設定画面が表示されま す。デフォルトの SMTP サーバーを使用すれば、特定の SMTP サーバーを使う必要はありませ んが、SMTP サーバーを指定することもできます。

① SMTP サーバー

Eメールの送信に利用する SMTP サーバーを指定します。このサーバーは「(受信) Eメー ルアドレス」とは関係ありません。

② SMTP ユーザー名・パスワード
 ①の SMTP サーバーを利用するためのユーザー名・パスワードを入力します。SMTP サーバーが認証を必要としない場合は、空欄で構いません。

#### ③ SMTP テスト

設定項目を入力した後、< SMTP テスト>ボタンを押し、正しく設定されているか確認して ください。「デフォルトの SMTP サーバーを使う」場合も、念のためにテストを実行してく ださい。

| IP Camera                                                                                                    | Seei                                                                                                    | ng the video              | from anycuhere                    |  |
|----------------------------------------------------------------------------------------------------|----------------------------------------------------------------------------------------------------|---------------------------|-----------------------------------|--|
| <ul> <li>■ 設定情報</li> <li>■ ネットワーク</li> <li>■ 映像</li> <li>■ スクジュール</li> <li>■ Email アラーム</li> <li>■ スピーカーアラーム</li> <li>■ スピーカーアラーム</li> <li>■ スピーカーアラーム</li> <li>■ スパジュール</li> <li>■ SDカード録画</li> <li>■ スパジュール</li> <li>■ 管理</li> <li>言語: 日本語 </li> </ul> | <ul> <li>● デフォルトのSMTPサー</li> <li>○ 次のSMTPサーバの設:<br/>SMTPサーバー</li> <li>SMTPユーザー名</li> <li>SMTPパスワード</li> </ul> | SMTPウ<br>バを使う<br>定を使う<br> | サーバー設定<br>ポート 25<br>(name@server) |  |
| 言語: 日本語 ⊻                                                                                                    |                                                                                                    |                           |                                   |  |

SMTP サーバー設定画面

### 3.10. スピーカーアラーム設定

スピーカーアラーム機能は、動体検知または、PIR (人体感知)によってスピーカーアラームを発報します。

1. Speaker トリガー

何をきっかけにスピーカーアラームを発報させるのかを選択します。

動体検知 動体検知時にスピーカーアラームが作動します。 検知感度は[Email / FTP アラーム設定]で設定できます。

- 人体感知 赤外線熱センサー感知時にスピーカーアラームが作動します。
- スケジュール 3.14. で設定したスケジュールに従って、スピーカーアラームが作動します。 無効 スピーカーアラームを無効にします。
- 2. アラーム繰り返し回数

スピーカーアラームを繰り返す回数を設定します。

| IP Camera                 | Seeing      | the video      | from an<br>house a second<br>back to second<br>back to secon | <b>у шће те</b><br>на мака<br>изака<br>из<br>из<br>из<br>из<br>из<br>из<br>и<br>из<br>и |      |
|---------------------------|-------------|----------------|----------------------------------------------------------------------------------------------------|----------------------------------------------------------------------------------------------------|------|
| ▶ 設定情報                    | Speakerトリガー | スピーカ<br>○ 動体検知 | ーアラーム 設分<br>〇 人体感知                                                                                                    | E<br>. 〇 スケジュール                                                                                                    | ○ 無効 |
| ■ ネットリーク<br>■ 映像          | アラーム繰り返し回数  | 3 💌            |                                                                                                    | アラームテス                                                                                                    |      |
| ■ スケジュール<br>Email アラーム    |             |                |                                                                                                    |                                                                                                    |      |
| ▶ スピーカーアラーム<br>▶ NASストレージ |             |                |                                                                                                    |                                                                                                    |      |
| SDカード録画<br>スケジュール         |             |                |                                                                                                    |                                                                                                    |      |
| ▶ 管理<br>言語: 日本語 🛛 ►       |             |                |                                                                                                    |                                                                                                    |      |
|                           |             |                |                                                                                                    |                                                                                                    |      |
|                           |             |                |                                                                                                    |                                                                                                    |      |

スピーカーアラーム設定画面

#### 3.11. NAS ストレージ設定

NAS を録画の保存先として指定するための設定を行います。

NAS とは、ネットワークに接続して使用するファイルサーバーのことです。NAS の HDD は大容量 (通常 1TB 以上)のため、長期間の録画ファイルの保存に向いています。複数のカメラで 1 つの NAS を録画先として共有することも可能です。

※ 録画の画質は、3.6. 映像設定で定めた値が反映されます。

※ 3.6. 映像設定が初期値の場合、録画容量は1日およそ 15GB となります。 1TB の NAS で、約2ヶ月間録画できます。

1. 録画条件

常時録画 常に録画を行います。

スケジュール録画 3.14. で設定したスケジュールに従って、録画を行います。 録画不可 録画機能が無効になります。

2. 録画内容を保存する期間

循環録画の際、指定した日数より前の映像が最新の映像に上書きされます。

3. 空きディスク容量設定

NAS に残しておきたい空き容量を指定します。また、指定の容量より少なくなった場合に、「循環録画」(古い映像を上書き)するか、「録画停止」するかを選択できます。

4. 使用NAS IP アドレス

接続する NAS の IP アドレスを入力します。

- ※ まず、NAS の IP アドレスを固定しておく必要があります。NAS の操作方法は、NAS の取扱説明書もしくは、 NAS の販売店へお問い合わせください。
- 5. 共有ホルダー名

NAS 内の録画先フォルダを指定します。

6. NAS *アクセスアカウントと*NAS *アクセスパスワード* 上記の共有フォルダへのログインに使用します。 7. NAS 検索

同じネットワーク内の NAS を検索できます。

※一部、この機能に対応していない NAS もあります。

NAS 情報 NAS の容量と空き容量を表示します。

設定 NAS (Web) クリックすると NAS のWeb 設定へアクセスできます。

ログインには NAS のユーザー名・パスワードが必要です。

NAS ファイルヘアクセス NAS のファイルヘアクセスできます。

補足

- 1. 録画ファイルは IPCamRecordFiles / Recording / "カメラ ID 番号"フォルダに保存されます。
- 2. 録画ファイルは "hhmmss.crf" という名称で保存されます。hh は録画開始した時間、 mm は分、 ss は秒を表しています。
- 3. 録画ファイルは 5分ごとに分かれています。
- 4. 録画ファイルは、 LAN 内の場合は付属のフリーソフト CamPlay で、遠隔の場合は CamView の カメラリストのカメラ名を右クリックして「NAS Playback」を選択すれば、再生できます。

| IP Camera                              | Secing the             | video from anywhere<br>New York and the second second se |
|----------------------------------------|------------------------|----------------------------------------------------------------------------------------------------|
| <b>N</b> HOME                          |                        | NASストレージ設定                                                                                                    |
| ▲ 設定開報                                 | ○常時録画 ○スケジュール録画        | ○録画不可                                                                                                    |
|                                        | ◎録画内容を保存する期間 7 [       | 3(循環録画)                                                                                                    |
| <ul> <li>映像</li> <li>スケジュール</li> </ul> | ○ 空きディク~以下 <b>□</b> GB | ○ 循環録画<br>○ 録画停止                                                                                                    |
| Email アラーム                             | ○ 使用NAS名称              |                                                                                                    |
| ・スピーカーアラーム                             | ⊙ 使用NAS IPアドレス         | 192 . 168 . 132 . 151                                                                                                    |
| ▶ NASストレージ                             | 共有ホルダー名                | public                                                                                                    |
| SDカード録画                                | NASアクセスアカウント           | guest                                                                                                    |
| ・ スワシュール                               | NASアクセスパスワード           |                                                                                                    |
| ■ 日本語 🔽                                | 設定                     | NAS 検索                                                                                                    |

NAS ストレージ設定画面

#### 3.12. SD カード録画

microSD カードにも録画できます。本体に挿したmicroSD カードに直接録画するため、 LAN ケーブル・インターネットを通じた録画と違い、パケットロスがありません。

※ 録画の画質は、3.7. モバイル設定で定めた値が反映されます。

※ 3.7. モバイル設定が初期値の場合、録画容量は 1日およそ 2~3GB となります。32GB で、約 2週間録画できます。

1. 録画条件

常時録画 24時間、常に録画を行います。

- スケジュール録画 3.14. で設定したスケジュールに従って、録画を行います。 録画不可 SD カード録画が無効になります。
- 2. 空き容量がないとき

microSD カードの容量がなくなった場合に、「循環録画」(古い映像を上書き)するか、「録画停止」するかを選択します。

3. SD Card の状態

microSD カードが挿入されているかどうかが表示されます。

4. SD カード録画

microSD カードの状態に応じて、「録画中」、「録画中ではない」、「SD Card 取り外し」のいずれ かが表示されます。

5. SD カード内のファイル

図 3-20 のとおり、 microSD カードの空き容量と、録画ファイルが表示されます。録画ファイル は日付フォルダ内に 5 分毎に保存されており、個別にダウンロードまたは、削除することがで きます。

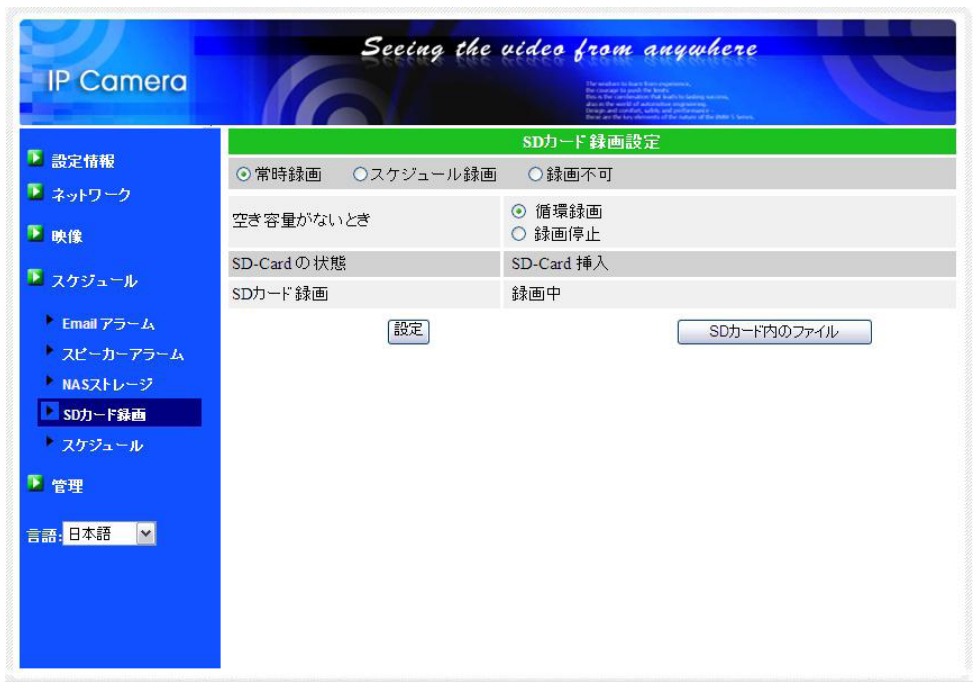

microSD カード設定画面

| IP Camera                                                                                                    | Seeing                                    | the video from anywhere                     | te |
|----------------------------------------------------------------------------------------------------|-------------------------------------------|---------------------------------------------|----|
| <ul> <li>設定情報</li> <li>ネットワーク</li> <li>映像</li> </ul>                                                                             | 容量/使用/可能<br>■ SDカード録画ファイル<br>由 🗅 20121115 | SDカード情報<br>1905 MB / 5 MB / 1900 MB (100 %) |    |
| <ul> <li>スケジュール</li> <li>Email アラーム</li> <li>スピーカーアラーム</li> <li>NASストレージ</li> <li>SDカーF録画</li> <li>スケジュール</li> <li>管理</li> </ul> |                                           |                                             |    |
| 言語: 日本語                                                                                                    |                                           |                                             |    |

microSD カード情報画面

## 3.13. 温度メーター

赤外線温度計を備えており、パソコンまたは、モバイル端末画面にカメラ周囲の温度を 表示することができます。

温度の範囲を設定し、範囲外となった際に、iPhone · iPad、Android 端末にプッシュ通知を送信します。

|                  | 5          | Seeing the video from anywhere                                                                                                    |
|------------------|------------|----------------------------------------------------------------------------------------------------|
| IP Camera        |            | No warking black high gamman,<br>black high start of the start of the sta |
| ▶ 办中档部           |            | 温度メーター                                                                                                    |
| ■ 設定11報 ■ ネットワーク | 温度スケール     | <ul> <li>● 攝氏(C) ○ 華氏(F)</li> </ul>                                                                                                    |
| ▶ 映像             | 温度範囲:高     | 28 度                                                                                                    |
| 🚨 スケジュール         | 温度範囲:低     | 23 度                                                                                                    |
| ▶ Email アラーム     | *もし温度が範囲外な | ならアラームを送ります!                                                                                                    |
| スピーカーアラーム        |            | 設定                                                                                                    |
| ▶ NASストレージ       |            |                                                                                                    |
| SDカード録画          |            |                                                                                                    |
| ▶ 温度メーター         |            |                                                                                                    |
| スケジュール           |            |                                                                                                    |
| 🚨 管理             |            |                                                                                                    |
| 言語:日本語 🖌         |            |                                                                                                    |
|                  |            |                                                                                                    |
|                  |            |                                                                                                    |
|                  |            |                                                                                                    |
|                  | -9.        |                                                                                                    |

温度メーター設定画面

#### 3.14. スケジュール

スケジュール設定画面では、アラーム・録画をスケジューリングできます。

スケジュールは最大 12 パターンまで設定でき、スケジュール同士が重なる場合は、両方の録画が 実行されます。

スケジューリングするには、予め、 [Email アラーム]、[スピーカーアラーム] 、[NAS ストレージ] 、 [SD カード録画]設定画面で、「スケジュール」もしくは、「スケジュール録画」を選択しておく 必要があります。

1. スケジュールリスト

6. 日時・時刻設定で追加した全てのスケジュールが表示されます。
 それぞれの編集、削除は、<編集>、<削除>ボタンをクリックして行います。

2. Email アラーム

チェックに応じて、スケジュール期間内かつ、動体検知もしくは人体感知した際にメールを送 信します。

なお、3.9.の1.で「スケジュール」にチェックを入れていない場合は、編集できません。

3. スピーカーアラーム

チェックに応じて、スケジュール期間内かつ、動体検知もしくは人体感知した際に、スピーカ ーからアラームを流します。

なお、3.10.の1.で「スケジュール」にチェックを入れていない場合は、編集できません。

4. NAS 録画

チェックに応じて、スケジュール期間内かつ、動体検知もしくは人体感知した際に、NAS ~ 30 秒間録画します。録画は 5秒さかのぼって記録します。連続録画を選んだ際は、スケジュール 期間中、常に録画を行います。

なお、3.11.の1.で「スケジュール録画」にチェックを入れていない場合は、編集できません。

5. SD カード録画

チェックに応じて、スケジュール期間内且つ、動体検知もしくは人体感知した際に、microSD カードへ 30 秒間録画します。録画は 5 秒さかのぼって記録します。連続録画を選んだ際は、ス ケジュール期間中、常に録画を行います。

なお、3.12.の1.で「スケジュール録画」にチェックを入れていない場合は、編集できません。

6. *日時•時刻設定* 

スケジュール時間は、「毎週」、「毎日」、「定刻」の 3 通りから選択できます。設定後、<スケジュール追加>ボタンをクリックすると、スケジュールに反映されます。

毎週決まった曜日、時間帯にスケジュールが働きます。曜日と時間帯を設定します。

毎日毎日、決まった時間帯にスケジュールが働きます。時間帯を指定します。

定刻 指定した日時に 1回限りスケジュールが働きます。年月日と時間帯を指定します。

| IP Camera                                  | See         | ting the video from anywhere                                                     |
|--------------------------------------------|-------------|----------------------------------------------------------------------------------|
|                                            |             | スケジュール管理                                                                         |
| ■ 設定情報                                     | Email アラーム  | Email/FTP スケジュール 不可                                                              |
| ● 平分 シーン                                   | □ スピーカーアラーム | スピーカーアラーム スケジュール不可。                                                              |
|                                            | NAS 録画      | NASスケジュール不可                                                                      |
| ▲ スケジュール                                   | SDカード録画     | SD カードスケジュール 不可                                                                  |
| Email アラーム<br>スピーカーアラーム                    | ○毎週         |                                                                                  |
| NASストレージ<br>SDカード録画                        | ⊙定刻         | 開始時間: 2013 ♥ / 08 ♥ / 07 ♥ 11 ♥ : 00 ♥<br>終了時間: 2013 ♥ / 08 ♥ / 07 ♥ 11 ♥ : 00 ♥ |
| <ul> <li>温度メーター</li> <li>スケジュール</li> </ul> |             | スケジュール追加                                                                         |
| ▶ 管理                                       |             |                                                                                  |
| 言語:日本語 🔽                                   |             |                                                                                  |
|                                            |             |                                                                                  |

スケジュール管理画面

## 3.15. LED 表示設定

カメラ前面の LED を点灯させるかどうかを設定できます。

1. ノーマル表示

LED を点灯します。

2. LED 表示 OFF

LED を消灯します。

3. *ネットワーク接続後* LED 表示 OFF

インターネット接続中、あるいは、接続に問題のある場合は LED が点灯します。 接続に成功すると LED が消灯します。

| IP Camera                                                  | Seeing the video from anywhere |
|------------------------------------------------------------|--------------------------------|
| <ul> <li>▶ 設定情報</li> <li>▶ ネットワーク</li> <li>▶ 映像</li> </ul> | LED 制御                         |
| <ul> <li>スケジュール</li> <li>管理</li> </ul>                     |                                |
| 管理者設定<br>LED 制御<br>・ 日時<br>・ アップデート                        |                                |
| ▶ 再起動<br>言語: 日本語 💌                                         |                                |
|                                                            |                                |

LED 表示設定画面

## 3.16. 日時

NTP サーバー(初期値: time.window.com ・変更可能)と同期し、ネットワークに接続 した際に日時を取得・修正します。

ネットワーク接続がない場合は、手動で設定することもできます。<手動設定>ボタンから手動設 定画面を開き、年月日と日時を入力して、<設定>を押してください。

※ 手動設定した場合、 NTP サーバーが正しく設定されていても、カメラが再起動するまでは、 NTP サーバーよりも手 動設定が優先されます。

|                 |       | 200 m Che was Und and and and and and and and and and a     | ne.<br>1917 -<br>1918 - John Schenen, |
|-----------------|-------|-------------------------------------------------------------|---------------------------------------|
| K NTDH-         | - 15  | NIP 日時設定                                                    |                                       |
| -2 NIF /        | · · · | ume.windows.com                                             |                                       |
| \$147           |       | (GM1+09:00) Japan, Korea                                    | <u>×</u>                              |
| サマータ            | 44    | ● 有効 ● 無効<br>開始時間: First ● Sunday ●<br>終了時間: First ● Sunday | in January 💙                          |
| 現在の [           | 日時    | 2012/11/15 17:14:52                                         |                                       |
| 設定 システム         | 動作時間  | 2日0時間35分47秒                                                 |                                       |
| 値 <br> <br> デート |       | 設定                                                          |                                       |
| Æ ₩             |       |                                                             |                                       |

日時設定画面

| IP Camera                | 5,       | eing the video from anywhere                                               |
|--------------------------|----------|----------------------------------------------------------------------------|
| <b>5</b> 马中林起            |          | NTP 日時設定                                                                   |
| 副のた旧報                    | NTPサーバー  | time.windows.com                                                           |
| ▲ ネットワーク                 | タイムゾーン   | (GMT+09:00) Japan, Korea                                                   |
| 🛂 映像                     |          |                                                                            |
| 🚨 スケジュール                 | サマータイム   | 開始時間: First ♥ Sunday ♥ in January ♥<br>終了時間: First ♥ Sunday ♥ in January ♥ |
| 2 管理                     | 現在の日時    | 2013/08/07 16:15:35                                                        |
| 管理者設定                    | システム動作時間 | 2日0時間22分45秒                                                                |
| ▶ LED 制御                 |          | 設定 手動で設けます                                                                 |
| ▶日時                      |          |                                                                            |
| ▶ アップデート                 |          |                                                                            |
| • 再起動                    |          |                                                                            |
| 言語: <mark>日本語   ▼</mark> |          |                                                                            |
|                          |          |                                                                            |

日時手動設定画面

## 3.17. 管理者設定

Web 設定のログインアカウントを変更できます。初期のユーザー名は「admin」で、パスワードはありません。ログインアカウントを忘れた場合、リセットすることで、初期値に戻ります。

|          |            | バスワード (WEB設定) |
|----------|------------|---------------|
| 設定情報     | WEBアクセスポート | 80            |
| ネットワーク   | ユーザー名      | admin         |
| 映像       | パスワード      |               |
| スケジュール   | バスワード確認    |               |
| 管理       |            | [設定]          |
| ▶ 管理者設定  |            |               |
| ▶ LED 制御 |            |               |
| * 目時     |            |               |
| アップデート   |            |               |
| 再起動      |            |               |
| 語:日本語 🖌  |            |               |
|          |            |               |

※ このアカウントは[映像設定」画面の映像表示パスワードとは異なりますのでご注意ください。

管理者設定画面

## 3.18. アップデート

パソコンにファームウェアをダウンロード後、「ファイルからのアップデート」にチェックを入れ、 <参照>ボタンを押してダウンロードしたファイルを指定し、最後に<アップデート>を押すと、 アップデートが始まります。アップデートが完了すると自動的に再起動されます。

| IP Camera                              | Secing the         | c video from anywhere            |
|----------------------------------------|--------------------|----------------------------------|
| ▶<br>▶ 設定情報<br>                        | ⊙ FTPサーバーからのアップデート | ファームウェアアップデート<br>〇 ファイルからのアップデート |
| <ul> <li>ネットワーク</li> <li>映像</li> </ul> | FTPサーバー            | ftp.serv.com                     |
| 📱 スケジュール                               | ユーザー名<br>バスワード     | test                             |
| 2 管理                                   | ファームウェアファイル名       | firmware-filename                |
| 管理者設定<br>LED 制御                        | ファームウェアの場所         | 【参照                              |
| ▶ 日時<br>▶ アップデート                       |                    | アップデート                           |
| ▶ 再起動                                  |                    |                                  |
| 言語: 日本語                                |                    |                                  |
|                                        |                    |                                  |

ファームウェアアップデート画面

| IP Camera                                                                                                    | Seeing the video from anywhere<br>Seeing the video from anywhere<br>Market and the second second |
|----------------------------------------------------------------------------------------------------|----------------------------------------------------------------------------------------------------|
| <ul> <li>設定情報</li> <li>ネットワーク</li> <li>映像</li> <li>スクジュール</li> <li>管理</li> <li>管理</li> <li>管理</li> <li>管理</li> <li>日時</li> <li>日時</li> <li>アップデート</li> <li>再起動</li> <li>言語:日本語 ×</li> </ul> | ファームウェアアップデート状況<br>ステータス 書込中:81%<br>デバイスの電源を切らないでください!<br>アップデートの後、デバイスは自動的に再起動します.                                                                                                    |

ファームウェアアップデート状況画面

## 3.19. 再起動

手動で再起動できます。再起動時、映像を表示している全てのユーザーが接続を断たれます。

| IP Camera                                       | Seeing the video from anywhere |
|-------------------------------------------------|--------------------------------|
| ▶ 設定情報                                          | システム再起動                        |
| <ul> <li>■ acclima</li> <li>■ ネットワーク</li> </ul> | ホタンを押すと本体を再起動します               |
| ▶ 映像                                            | 再起動                            |
| 🛂 スケジュール                                        |                                |
| ▶ 管理                                            |                                |
| 管理者設定                                           |                                |
| LED 制御                                          |                                |
| 日時                                              |                                |
| アッファート 再記動                                      |                                |
|                                                 |                                |
|                                                 |                                |
|                                                 |                                |
|                                                 |                                |
|                                                 |                                |

#### システム再起動画面

| IP Camera                                                                                                    | Seeing the video from anywhere<br>New York and the video from anywhere<br>Description of the video from anywhere<br>Description of t |
|----------------------------------------------------------------------------------------------------|----------------------------------------------------------------------------------------------------|
| <ul> <li>設定情報</li> <li>ネットワーク</li> <li>映像</li> <li>スケジュール</li> </ul>                                         | <b>再起動</b><br>お待ちください…                                                                                                    |
| <ul> <li>管理</li> <li>管理</li> <li>注D 制御</li> <li>日時</li> <li>アップテート</li> <li>再起動</li> <li>言語:日本語 ×</li> </ul> |                                                                                                    |

再起動状況画面

## 3.20. 工場出荷時の設定に戻す

Web 設定へのログインパスワードを忘れるなど、何らかの理由により工場出荷時の設 定に戻す必要がある場合は、電源が入った状態で本体背面の「リセット」ボタンを棒で 3 秒以上押してください。工場出荷時の設定に戻り、自動的に再起動します。 工場出荷時の設定に戻った後は、Web 設定ログインアカウントが「admin(パスワードなし)」、動 画表示パスワードが「ipcam」となります(カメラ ID は変更されません)。

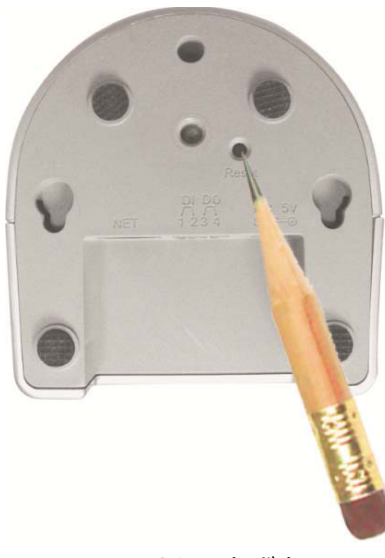

リセットボタン

# 4. 仕様

| モデル                                   | 100 万画素 パン・チルト デイ&ナイト IP カメラ                                           |
|---------------------------------------|------------------------------------------------------------------------|
| 電力                                    | DC12V、1A                                                               |
| プロセッサ                                 | RISC CPU、ハードウェアのビデオ処理及び圧縮                                              |
| ネットワークインタフェース                         | イーサネット 10BaseT・100BaseTX、Auto-MDIX、RJ-45                               |
|                                       | IEEE 802.11n 90-150 Mbps、IEEE 802.11g 6-54 Mbps、IEEE 802.11b 1-11 Mbps |
|                                       | 出力:14.5dBm typically @ 802.11g、17.5dBm typically @ 802.11b             |
| 無線インターフェース                            | 入力:54Mbps: Typical -73dBm @ 10% PER、11Mbps: Typical -86dBm @ 10% PER   |
|                                       | アンテナの利得:0.1 dBi                                                        |
|                                       | パン(水平方向) (-90 ~ 90°)                                                   |
| ハン・ナルト範囲                              | チルト(垂直方向) (0~90°)                                                      |
|                                       | RGB VGA 1・4 インチ CMOS                                                   |
| イメージャンサー                              | デイ&ナイト セパレートセンサー                                                       |
| 1×=>0>0                               | 自動露出コントロール、自動ホワイトバランス、自動増幅コントロール、自動明るさコン                               |
|                                       | トロール                                                                   |
| 赤外線人体感知センサー                           | 有効距離 7m                                                                |
| 温度メーター                                | 範囲:-40 ~ 115 °C、正確さ:±0.5°C                                             |
|                                       | 視野:90°                                                                 |
|                                       | 赤外線無効時:0.2 Lux                                                         |
| 光感度                                   | 赤外線有効時:0 Lux(視野 10m)                                                   |
|                                       | ※自動照度コントロール(設定により低照度環境下で自動的に赤外線をオンにします)                                |
| · · · · · · · · · · · · · · · · · · · |                                                                        |
| レンズ                                   | 4.2mm、F2.4、視角:66°、固定アイリス<br>                                           |
|                                       |                                                                        |
| ボタン                                   |                                                                        |
|                                       |                                                                        |
| マイクロ SD カード                           |                                                                        |
|                                       |                                                                        |
|                                       |                                                                        |
| 1 795-9                               |                                                                        |
|                                       |                                                                        |
|                                       | モーション検出対応 H.264、ペースラインノロノアイルレベル 3.1                                    |
| フレームレート                               | 30fps(ネット境境により変動)                                                      |
| ビデオストリーミング                            | H.264、ハソコンと携帯用にそれぞれのノレームレート・解像度・帯域幅設定可能(目動<br>設定も可能)                   |
| 画像設定                                  | 解像度:1280x800、1024x768、640x480、320×240                                  |

|                      | 帯域幅:64k、128k、256k、512k、768k、1M、1.2M、1.5M、2M、3Mbps              |
|----------------------|----------------------------------------------------------------|
|                      | フレームレート:1~5、10、15、20、25、30fps(自動設定も可能)                         |
| オーディオ                | オーディオモニタリング用マイク内蔵                                              |
|                      | 外部スピーカー用 3.5mm ステレオミニジャック                                      |
|                      | オーディオ圧縮:G.711                                                  |
|                      | ウェブ管理用ユーザー名・パスワード保護                                            |
| セキュリティ               | ビデオディスプレーID・パスワード保護                                            |
|                      | 無線 LAN の WEP と WPA・WPA2 セキュリティーモード                             |
|                      | ID・パスワードによる Plug&Play                                          |
| インストール、管理、メンテ<br>ナンス | ビデオアクセス&マルチカメラ管理用ビデオ管理ソフト(CamView、mCamView)                    |
|                      | FTP 経由ファームウェアの更新                                               |
|                      | 基本ウェブブラウザアクセス用内蔵ウェブサーバー                                        |
| ウェブブラウジング            | IE ブラウザ上でビデオ表示                                                 |
|                      | 任意のブラウザ上でビデオスナップショット                                           |
| 対応プロトコル              | IPv4、HTTP、TCP、ICMP、RTSP、RTP、UDP、RTCP、SMTP、SNTP、FTP、DHCP、       |
|                      | ARP、DNS、PPPoE 等                                                |
| アクセサリ(付属品)<br>       | 電源アダプター、RJ45 イーサネットケーブル、クイックインストールガイド、インスト<br>ールCD、ID・パスワードカード |
| ビデオ管理ソフトウェア          | カメラ 36 台同時視聴アプリ(CamView)                                       |
|                      | カメラ1台同時視聴アプリ(mCamView)                                         |
|                      | 最大20ユーザー(画質設定により異なる)                                           |
|                      | 赤外線人体感知センサーと、音声検出でのイベントトリガー                                    |
| アラーム及びイベント管理         | FTP 又はメールによる JPEG イメージの通信・アップロード                               |
|                      | iPhone・iPad・Android のお知らせ機能(mCamView のみ)                       |
| 寸法(HxWxD)と重量         | 124 x 91 x 100mm、350 g、本体のみ                                    |
| ∎⊐≣⊄≣                | EMC - CE、FCC パート 15 サブパートB クラスB、                               |
| p心皿                  | 電力供給:CE、FCC、UL、 EN 60950                                       |
| 使用環境                 | 0-50℃。湿度 20‐80%RH(結露無きこと、防適・防塵なし)                              |

# 5. 同梱品

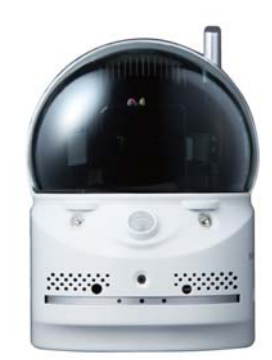

本体

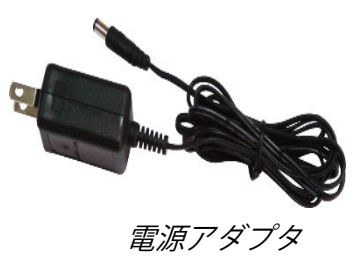

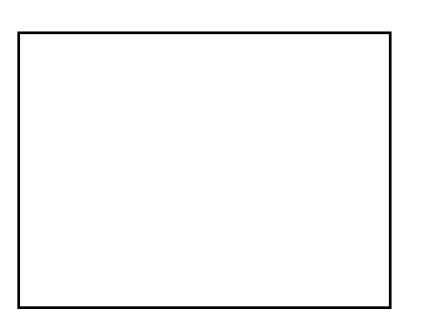

かんたんインストールガイド

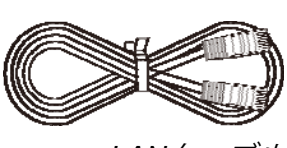

LANケーブル

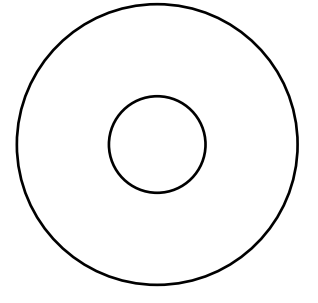

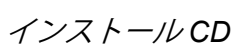

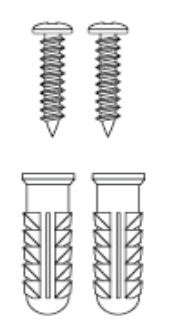

アンカーとネジ

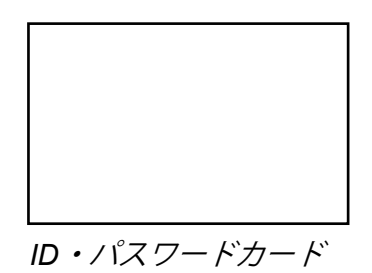